# **Creating and Viewing Announcements**

Market: Federal/State/Local, House, Senate

**Description:** These instructions teach users how to create and view announcements in IQ.

### **Creating Announcements**

**1.** Navigate to **Shortcuts > Announcements**.

| $\Rightarrow$ |               |                               |               |            |              |          | 10                  | • 0 • •         | Shortcuts                   | <b>^</b> [100] W |
|---------------|---------------|-------------------------------|---------------|------------|--------------|----------|---------------------|-----------------|-----------------------------|------------------|
| Hon           | ne Contacts • | <ul> <li>Messages </li> </ul> | Outreach 🗸    | Services 🗸 | Library 🗸    | Events 🗸 | Boards 🗸            | LegiStats 🗸     | Dashboards<br>Announcements |                  |
| -             | }             | 6                             |               |            | Welcome Lori |          |                     |                 | Alerts<br>Downloads         |                  |
|               | My Work       |                               | Need Help?    |            |              |          | 10/26/2016 12:39 pm | Alerts          | Trace<br>What's New         |                  |
|               | Open          | 41                            | by IQ Support |            |              |          | 1-Highest           | Approval for 10 | IQ Marketplace              |                  |

## 2. Click Add Announcement.

| ⊠ Anno | Announcements (6 Results) |         |                  |          |                               |  |  |  |  |
|--------|---------------------------|---------|------------------|----------|-------------------------------|--|--|--|--|
|        | List                      | Analyze | Add Announcement | Report 📎 | Sort: Announcement ID (Asc) 📀 |  |  |  |  |

**3.** Select or enter information required in the Announcement window. In the example below, the option for **Specific Users, and Groups and Dept.** is selected.

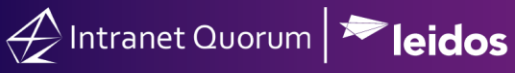

| Announcement: New Interns Training |                                                                  |                     |             |   |  |  |  |  |  |
|------------------------------------|------------------------------------------------------------------|---------------------|-------------|---|--|--|--|--|--|
| Priority                           | 1-Highest                                                        | •                   |             |   |  |  |  |  |  |
| Status                             | Active                                                           | •                   |             |   |  |  |  |  |  |
| Owner                              | IQ Support                                                       | * *                 |             |   |  |  |  |  |  |
| Title                              | Title New Interns Training                                       |                     |             |   |  |  |  |  |  |
| Message Text                       | Message Text There is a meeting for interns on November 1, 2021. |                     |             |   |  |  |  |  |  |
| Activate On                        | 10/19/2021                                                       |                     |             |   |  |  |  |  |  |
| Deactivate After                   | 11/2/2021                                                        |                     |             |   |  |  |  |  |  |
| Announcement<br>Access             | Specific Users, Group                                            | s and/or D          |             |   |  |  |  |  |  |
| Only d                             | isplay to these us                                               | sers, groups and/or | departments |   |  |  |  |  |  |
| Users                              |                                                                  | Groups              | Departments |   |  |  |  |  |  |
|                                    | 0                                                                | X DC INTERN         | •           | 0 |  |  |  |  |  |
|                                    | L                                                                | Save Can            | cel         |   |  |  |  |  |  |

4. Click Save.

## Viewing Announcements via Shortcuts

- **1.** Navigate to **Shortcuts > Announcements**.
- **2.** View the list of announcements.

### Viewing Announcements via Home Module

**1.** Navigate to **Home > Announcements tile**.

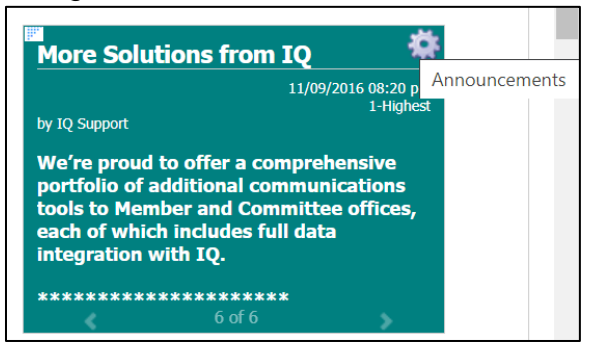

**2.** View the list of announcements.